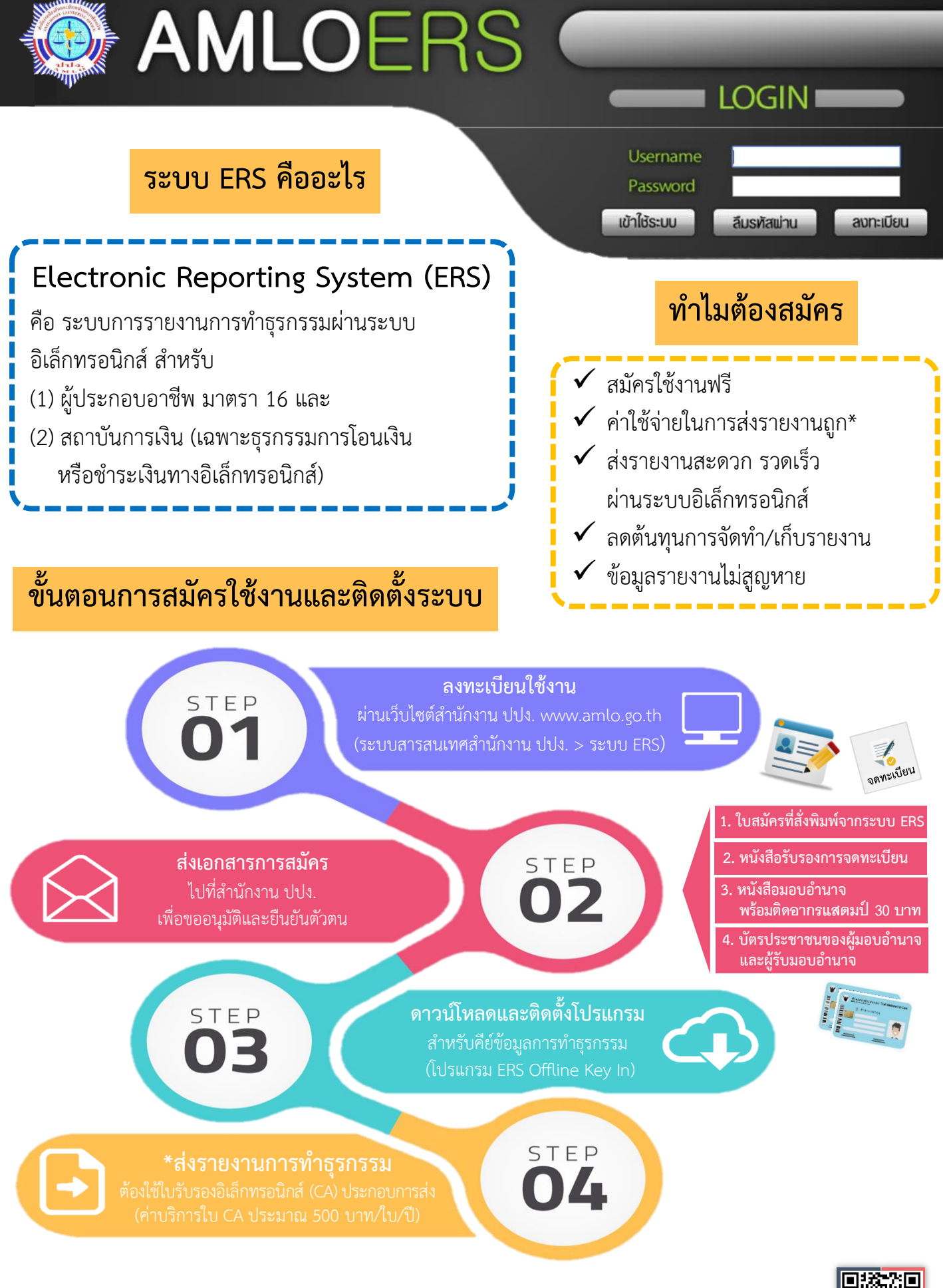

สอบถามเพิ่มเติม : กองกำกับและตรวจสอบ สำนักงานป้องกันและปราบปรามการฟอกเงิน

점 02-219-3600 ต่อ 5065 🛛 🚾 www.amlo.go.th

# ขั้นตอนการสมัครใช้งานและติดตั้งระบบ ERS

การรายงานการทำธุรกรรมผ่านระบบอิเล็กทรอนิกส์ของสถาบันการเงินและผู้ประกอบอาชีพตามมาตรา 16 Electronic Reporting System (ระบบ ERS) จะต้องดำเนินการ 2 ส่วนให้ครบถ้วนจึงจะรายงานการทำธุรกรรม ผ่านระบบ ERS ได้ ประกอบด้วย ส่วนที่ 1 การลงทะเบียนใช้งานระบบ ERS และการส่งเอกสาร และส่วนที่ 2 การติดตั้งโปรแกรมคีย์ข้อมูล ERS Offline Key In โดยมีรายละเอียด ดังนี้

#### ส่วนที่ 1 การลงทะเบียนใช้งานระบบ ERS และการส่งเอกสาร

#### <u>ขั้นตอนที่ 1</u> การลงทะเบียนผ่านระบบ ERS

1. ไปที่เว็บไซต์ของสำนักงาน ปปง. เลือก หัวข้อ "ระบบสารสนเทศสำนักงาน ปปง." > "ระบบ ERS"

หรือระบุ URL : <u>http://ers.amlo.go.th/ers-backendweb/</u>

| 🚳 ປປຈ.                                                                                   |                                                                                               | -                                                                            | <u>م</u> د ا                                                    |                                                                                               |
|------------------------------------------------------------------------------------------|-----------------------------------------------------------------------------------------------|------------------------------------------------------------------------------|-----------------------------------------------------------------|-----------------------------------------------------------------------------------------------|
| เกี่ยวกับสำนักงาน ปปม. ><br>ยุทธศาสตร์ แพบปฏิบัติราชการ ><br>เมลการดำเนินงาน             | ระบบสารสนเทศเพื่อสนับสนุ <mark>มการ</mark><br>ตรวาสอบเพื่อกราบข้อเก็าารัวเกี่ยว<br>กับลูกก้าา | ดาวน์โหลด AMLO Pubic Key<br>สำหรับใช้ในการเข้ารหัสข้อมูลการ<br>รายมานธุรกรรม | SEUU AERS                                                       | stuu ERS 2                                                                                    |
| กฎหมาย/ระเบียบ ><br>ความร่วมมือระหว่ามประเทศ ><br>ด้าน AML/CFT                           | SEUU AMFICS                                                                                   | Format ของ Data V.2.0                                                        | คู่มือการใช้มานระบบการรายมาน<br>ธุรกรรมโดยสื่อแบบอิเล็กทรอนิกส์ | Amio mail                                                                                     |
| คลังความรู้ ><br>กองทุนการป้องกันและปราบ ><br>ปรามการฟอกมัน                              | รายมานเหตุอันควรสมสัย (AMCIS)<br>1                                                            | สมัครสายลับออนใลน์                                                           | การเรียบรู้ผ่านสื่ออิเล็คทรอนิกส์                               | เอกสารแสดวรายละเอียด "รูปแบบการ<br>รายวานธุรกรรม" [16 มิ.ย. 2554]                             |
| ระบบสารสนเทศสำนักงาน ปปง.<br>บุคคลที่ถูกกำหนด ><br>อีเมล์สำนักงานหลังวันที่ 1 มิ.ย. 2560 |                                                                                               | แบบฟอร์มการขอใช้มานระบบ<br>สารสนเทศ                                          | โปรแกรมแก้ไขไฟล์เอกสารประเภท<br>PDF                             | ระบบตรวาสอบรายชื่อบุคคลที่มี<br>ความเสียมสูงด้านการฟอกมินและราย<br>ชื่อบุคคลที่ถูกกำหนด (APS) |
| ซุมหนากรายวานควรรุ ><br>ด้นทนพลพลิด >                                                    | คู่มีอการใช้มานระบบสำนวนคดี                                                                   | ระบบบริหารจัดการการฝึกอบรมและ                                                | ระบบสารสนเทศเพื่อการประเมินความ                                 |                                                                                               |

2. คลิกเลือกที่ปุ่ม "**ลงทะเบียน**" เพื่อทำการลงทะเบียนเข้าใช้งานระบบ

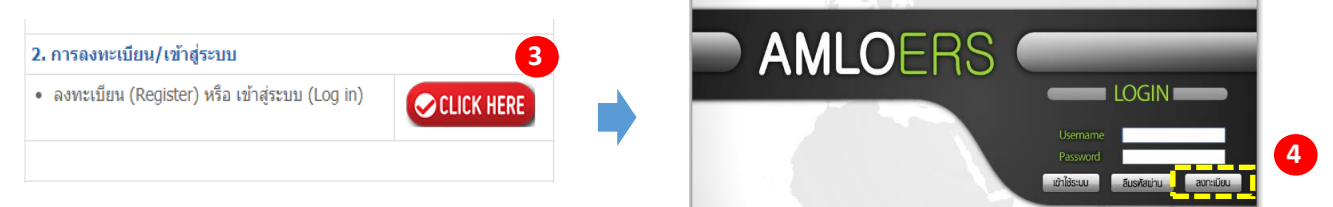

3. กรอกข้อมูลที่มีเครื่องหมาย \* ระบุไว้ให้ครบ แล้วให้กดปุ่ม "Print Form" เพื่อดาวน์โหลดแบบฟอร์ม การลงทะเบียน ดังรูปด้านล่าง

| ທີດທ່ວ      |                       |
|-------------|-----------------------|
| โทรศัพท์    | ต่อ                   |
| หรือ มือถือ |                       |
| แฟ็กซ์      | ต่อ                   |
| อีเมล       | admin_004@local.com * |
| เวบไซด์     |                       |
| 6           | 5                     |
|             |                       |
| Create User | Print Form Cancel     |
|             |                       |

\*\*\*\*ทั้งนี้ ผู้ลงทะเบียนจะต้องจดจำข้อมูล "ชื่อผู้ใช้" และ "รหัสผ่าน" ไว้ด้วยตนเอง\*\*\*\*

 คลิกที่ปุ่ม "Create User" เพื่อทำการบันทึกข้อมูลการลงทะเบียนดังรูปด้านล่าง แสดงว่าได้ทำการ บันทึกข้อมูลการลงทะเบียนเสร็จแล้ว

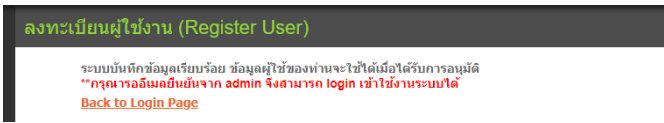

ตัวอย่าง แบบฟอร์มการขอใช้งานระบบ ERS

| สำนักงานป้องกันและปราบปรามการฟอกเงิน                                                                                                    |                       |  |  |  |  |  |  |
|----------------------------------------------------------------------------------------------------|-----------------------|--|--|--|--|--|--|
| แบบฟอร์มการขอใบแสดงสิทธิแบบอิเด็กทรอนิกส์<br>เพื่อใช้ในการรายงานธุรกรรมกับระบบ ERS (Electronic Reporting System)                                                                                                    |                       |  |  |  |  |  |  |
|                                                                                                    | วันที่ 15 มีนาคม 2562 |  |  |  |  |  |  |
| ตามที่ <u>0003011734780:ธนาคาร ทิสโก้ จำกัด (มหาชน)</u> มีหน้าที่ต้องรายงานธุรกรรมให้แก่ ปปง. ตาม<br>กฎหมาย และ/หรือ มีความประสงค์ที่จะส่งรายงานธุรกรรมของ ปปง. ผ่านทางระบบ ERS (Electronic Reporting<br>System) แล้วนั้น                                                                                                    |                       |  |  |  |  |  |  |
| ข้าพเจ้า ขอรับรองว่า คุณ <u>ขอบ ฟอกเงิน</u> เป็นผู้ซึ่งใดรับมอบอ่านาจจาก <u>0003011734780:ธนาคาร ทิสโก้</u><br><u>จำกัด (มหาชน)</u> โดยใต้ส่งหนังสือมอบอ่านาจมาพร้อมกันด้วยนี้ เป็นผู้ใช้งานในระบบ ERS นี้ และเป็นด้วแทนในการส่ง<br>รายงานธุรกรรมผ่านระบบ ERS นี้ ในนามของขำพเจ้า โดยมีรายละเอียดข้อมูลของ คุณ <u>ชอบ ฟอกเงิน</u> ดังต่อไปนี้                                                                                                    |                       |  |  |  |  |  |  |
| ชื่อ - name                                                                                                    | ชอบ ฟอกเงิน           |  |  |  |  |  |  |
| UserID                                                                                                    | admin 004             |  |  |  |  |  |  |
| อีเมล์ - E-mail Address                                                                                                    | admin_004@local.com   |  |  |  |  |  |  |
| หน่วยงาน - Organization                                                                                                    |                       |  |  |  |  |  |  |
| โดยขอ [] ลงทะเบียนใช้ระบบครั้งแรก สำหรับระบบ ERS<br>[] อื่น ๆ โปรดระบุ<br>การใช้งานในระบบที่มีการลงนามด้วย Digital Signature หรือการใช้งานใบแสดงอิเล็กทรอนิกส์ (Certificate)<br>ที่ข้าพแจ้าจะใต้รับในต่อมานี้ มีผลผูกพันธ์และความรับผิดชอบเสมือนกับการลงลายมือชื่อของข้าพเจ้า เพื่อทำการแทน<br>0003011734780:ธนาคาร ทิลโก้ จำกัด (มหาชน) ที่มอบอำนาจให้ข้าพเจ้า ทั้งนี้การรับรองนี้มีผลตั้งแต่วันที่ 15<br>มีนาคม 2562 เป็นต้นไป<br>จ้องอเพิ่มเดิน |                       |  |  |  |  |  |  |
| ขอมูลเพมเตม CA Serial Number                                                                                                    |                       |  |  |  |  |  |  |
| CA Provider Number                                                                                                    |                       |  |  |  |  |  |  |

 กรณีที่ไม่สามารถลงทะเบียนได้ เนื่องจากไม่ปรากฏชื่อหน่วยงานหรือองค์กรของผู้สมัครในช่อง "หน่วยงาน" ให้ดำเนินการ ดังนี้

5.1 จากหน้าลงทะเบียนให้คลิกที่ "Download" เพื่อดาวน์โหลดแบบผู้มีหน้าที่รายงานแจ้งขอเพิ่มรหัส องค์กร (Institution ID) ลงในระบบ ERS (แบบ รธ.8) ตามรูปด้านล่าง

| AMLOERS |                                       |                                                                                                    |  |  |  |  |
|---------|---------------------------------------|----------------------------------------------------------------------------------------------------|--|--|--|--|
|         | ลงทะเบียนผู้ใช้งา                     | น (Register User)                                                                                                    |  |  |  |  |
|         | ชื่อผู้ใช้<br>รหัสผ่าน                | •<br>(รดัสก่านต้องประกอบคำอสัวภักษรกาษาอังกฎษที่อากีรณ์ ห้องกัดค ตัวเลข ตัวอักขระพิเศษ)                                                                                                    |  |  |  |  |
|         | Organization Inf                      | formation                                                                                                    |  |  |  |  |
|         | ชนิดหน่วยงาน                          | LEGAL-PERSON *                                                                                                    |  |  |  |  |
|         | ประเภทหน่วยงาน                        | AMLO                                                                                                    |  |  |  |  |
|         | หน่วยงาน<br>สาขา                      | 00000000000.Amio (mini 20000000 Amio) (mini 20000000 Amio) (mini 200000000 Amio) (mini 200000000 Amio) (mini 20000000 Amio) (mini 20000000 Amio) (mini 20000000 Amio) (mini 20000000 Amio) (mini 20000000 Amio) (mini 20000000 Amio) (mini 20000000 Amio) (mini 20000000 Amio) (mini 20000000 Amio) (mini 20000000 Amio) (mini 20000000 Amio) (mini 20000000 Amio) (mini 20000000 Amio) (mini 200000000000 Amio) (mini 200000000000 Amio) (mini 20000000000000 Amio) (mini 200000000000000000000000000000000000 |  |  |  |  |
|         |                                       |                                                                                                    |  |  |  |  |
|         | User Information                      | n                                                                                                    |  |  |  |  |
|         | ข้อมูลทั่วไป<br><sub>ส่วน่าหน้า</sub> | Sukarnu T                                                                                                    |  |  |  |  |

5.2 กรอกรายละเอียดของหน่วยงานลงในแบบฟอร์มให้ครบถ้วนแล้วส่งไฟล์ Word ของแบบ รธ.8 ดังกล่าว ไปที่จดหมายอิเล็กทรอนิกส์ (E-mail) **tr.report@amlo.go.th** พร้อมสแกน (Scan) หนังสือรับรองการจดทะเบียน ที่ออกโดย กรมพัฒนาธุรกิจการค้า กระทรวงพาณิชย์ เป็นไฟล์ PDF แนบมาด้วย

5.3 เมื่อสำนักงาน ปปง. ดำเนินการเพิ่มรหัสหน่วยงานของท่านในระบบแล้ว จะแจ้งรหัสหน่วยงาน
 ให้ท่านทราบทางจดหมายอิเล็กทรอนิกส์ (E-mail) เพื่อนำไปใช้ในการลงทะเบียนใช้งานระบบ ERS ตามขั้นตอนที่
 1-4 ต่อไป

ตัวอย่าง แบบผู้มีหน้าที่รายงานแจ้งขอเพิ่มรหัสองค์กร (Institution ID) ลงในระบบ ERS (รธ.8)

|                | แบบผู้มีหน่                                                    | <b>ถ้าที่รายงานแ</b> จ่                                                                                                    | วั <mark>งขอเพิ่ม</mark> | รหัสองค์่                      | กร (Institu   | ution ID)    | (:<br>ลงในระบ             | ปี AERS                   | ion : 250<br>/ ERS           | 961                                            |
|----------------|----------------------------------------------------------------|----------------------------------------------------------------------------------------------------|--------------------------|--------------------------------|---------------|--------------|---------------------------|---------------------------|------------------------------|------------------------------------------------|
|                | 1. ປรະເກກນີອີນ                                                 | ุคคอ (บริษัทจำ                                                                                                    | กัด/บริษัท               | <mark>มหาชนจ</mark> ำ          | กัด/ห้างหุ้นเ | ส่วนจำกัด/ห่ | ้างหุ้นส่ว <mark>า</mark> | ມ <mark>ສາມັญ</mark> นิจิ | ับุคค <mark>ุ</mark> ล)      |                                                |
|                | :                                                              |                                                                                                    |                          | •••••                          |               |              |                           |                           | a)                           |                                                |
|                | <ol><li>หมายเลขผู้เสี</li></ol>                                | ขภาษีของนิติบุ                                                                                                    | <mark>คคล 13 ห</mark>    | ลัก :                          |               |              |                           |                           |                              |                                                |
|                | <ol> <li>ชื่อนิดิบุคคล</li> </ol>                              |                                                                                                    |                          |                                |               |              |                           |                           |                              |                                                |
|                | 3.1                                                            | กาษาไทย :                                                                                                    |                          |                                |               |              |                           |                           |                              |                                                |
|                | 3.2                                                            | กาษาอังกฤษ (ถ้                                                                                                    | ้ำมี) :                  |                                |               |              |                           |                           |                              |                                                |
|                | 4. ที่ตั้งของนิติเ                                             | มุคคล : สำนักง <sup>า</sup>                                                                                                    | านใหญ่ / ส               | าขา(ถ้ำมีส                     | (าขา) โดยใ    | ห้กรอกข้อมู  | ลลงในดาร                  | 514                       |                              |                                                |
| ດຳຄັນ          | <b>ชื่ออาจา</b><br>(เช่น สำนักงานใหญ่,<br>สาจาปทุมวัน เป็นต้น) | รทัสสาขา<br>(ดัวเอร 5 หลัก<br>ซึ่งรู่มีหน้าที่<br>รายงามกำหนด<br>เอง ไม่ช้ำกัง<br>โดยสำนักงาน<br>โทยได้องเป็น<br>อเอออ เท่านั้น) | บ้านเลขที่               | หมู่ที่<br>(กรุงเทพฯ<br>ใน่มี) | ด้านองเขวง    | ด้าเกองางค   | ขังหวัด                   | วทัยไปว<br>ษณีย์          | หมาย<br>เอข<br>โทรศัพ<br>ที่ | E-m<br>addu<br>(mi<br>dru<br>E-m<br>add<br>add |
| (ดัวอย่า<br>ง) | สำนักงานใหญ่                                                   | 00000                                                                                                    | 422                      | -                              | วังไหม่       | ปทุมวัน      | กรุงเทพฯ                  | 10330                     | 02-<br>219360                | mail@<br>o.go.t                                |
| (Train         | สาขากบบบ้านไหก่                                                | 00001                                                                                                    | 123                      |                                | บอรมากก       | เมือง        | นสรมเสด                   | 60000                     | 051                          | alt an                                         |

## <u>ขั้นตอนที่</u> 2 การส่งเอกสาร

การส่งเอกสารการสมัครใช้ระบบ ERS มายังสานักงาน ปปง. ต้องประกอบด้วยเอกสาร ดังต่อไปนี้

 แบบฟอร์มการขอใบแสดงสิทธิแบบอิเล็กทรอนิกส์ฯ ที่ Print ออกมาจากระบบ ERS หลังจาก ลงทะเบียนตามขั้นตอนที่ 1 เสร็จสิ้นแล้ว พร้อมทั้งลงลายมือชื่อในแบบฟอร์มฯ

2. สำเนาหนังสือรับรองการจดทะเบียน ซึ่งออกโดยกรมพัฒนาธุรกิจการค้า กระทรวงพาณิชย์

หนังสือมอบอำนาจจากผู้บริหารในการรายงานการทำธุรกรรมผ่านระบบ ERS พร้อมติดอากรแสตมป์
 30 บาท (ตัวอย่างหนังสือมอบอำนาจ สามารถดาวน์โหลดได้ที่เว็บไซต์สำนักงาน ปปง. หัวข้อ "ระบบ
 สารสนเทศสำนักงาน ปปง." > "ระบบ ERS" > "เอกสารและแบบฟอร์มที่เกี่ยวข้อง" > "หนังสือมอบอำนาจ")

 สำเนาบัตรประจำตัวประชาชน ของผู้มอบอำนาจและรับมอบอำนาจเพื่อรายงานการทำธุรกรรม ผ่านระบบอิเล็กทรอนิกส์ พร้อมทั้งลงลายมือชื่อและเขียนรับรองสำเนาถูกต้องด้วย

5. ส่งเอกสารตามข้อ 1-4 ทางไปรษณีย์ไปที่

สำนักงานป้องกันและปราบปรามการฟอกเงิน 422 ถนนพญาไท แขวงวังใหม่ เขตปทุมวัน กรุงเทพฯ 10330

#### สอบถามเพิ่มเติม

หากมีข้อสงสัยเกี่ยวกับขั้นตอนการสมัครใช้งานระบบ ERS หรือการส่งเอกสารที่เกี่ยวข้อง กรุณาติดต่อ ส่วนตรวจสอบรายงานการทำธุรกรรม กองกำกับและตรวจสอบ โทร 02-219-3600 ต่อ 5065

## ้ส่วนที่ 2 ขั้นตอนการติดตั้งโปรแกรมคีย์ข้อมูล ERS Offline Key In

2.1 ไปที่เว็บไซต์ของสำนักงาน ปปง. เลือก หัวข้อ "ระบบสารสนเทศสำนักงาน ปปง." > "ระบบ ERS" โดยดาวน์โหลดโปรแกรมเพื่อติดตั้งได้ที่หัวข้อ "โปรแกรมคีย์ข้อมูล ERS Offline Key In"

2.2 ดาวน์โหลดคู่มือการใช้งานโปรแกรมคีย์ข้อมูล ERS Offline Key In และให้ศึกษาคู่มือโดยละเอียด

2.3 ดาวน์โหลดโปรแกรมคีย์ข้อมูล ERS Offline Key In และติดตั้งเพื่อใช้งาน โดยให้ปฏิบัติตามคู่มือการใช้งาน ในข้อ 2.2

2.4 การใช้งานระบบ ERS จะต้องใช้ใบรับรองอิเล็กทรอนิกส์ (Certificate authority : CA) ประกอบการส่งด้วย เพื่อบ่งบอกถึงความมีตัวตนที่แท้จริงของผู้มีหน้าที่รายงานการทำธุรกรรมในการส่งข้อมูลอิเล็กทรอนิกส์ สำหรับผู้ให้บริการออก CA ที่ผ่านคุณสมบัติตามที่สำนักงาน ปปง. กำหนด จำนวน 2 ราย ได้แก่

|    | ผู้ให้บริการ CA                               | เบอร์ติดต่อ | เว็บไซต์               |
|----|-----------------------------------------------|-------------|------------------------|
| 1) | บริษัท โทรคมนาคมแห่งชาติ จำกัด (มหาชน)        | 02-104-4752 | www.thaipki.com        |
|    | (ชื่อเดิม บริษัท กสท โทรคมนาคม จำกัด (มหาชน)) | 02-104-4656 |                        |
|    |                                               | 02-104-3374 |                        |
| 2) | บริษัท เน็ตเบย์ จำกัด (มหาชน)                 | 02-620-1899 | www.netbaythailand.com |
|    |                                               | 02-620-1897 |                        |

ทั้งนี้ ผู้มีหน้าที่รายงานการทำธุรกรรมสามารถเลือกใช้บริการใบรับรอง CA จากทั้ง 2 รายข้างต้น โดยจะต้องเป็นผู้ออกค่าใช้จ่ายในส่วนนี้เอง

#### สอบถามเพิ่มเติม

หากมีข้อสงสัยเกี่ยวกับการใช้งานโปรแกรมคีย์ข้อมูล ERS Offline Key In หรือข้อขัดข้องในการใช้งานระบบ การรายงานการทำธุรกรรมผ่านระบบ ERS

กรุณาติดต่อ: ศูนย์เทคโนโลยีสารสนเทศ <u>โทร 02-219-3600 ต่อ 7022</u>